# **OM KORTET**

# **CREATIVE SOUND BLASTER AUDIOPCI 128**

#### Innhold

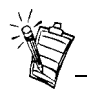

Produktnavnet på lydkortet avhenger av det geografiske området du befinner deg i, og kan være ett av følgende:

- Creative Ensoniq AudioPCI
- Creative Sound Blaster 16 PCI
- Creative Sound Blaster AudioPCI 128

### Innledning

| Innledning                                                                   | 1 |
|------------------------------------------------------------------------------|---|
| Krav til systemet                                                            | 2 |
| Bruke denne håndboken                                                        | 2 |
| Innledende prosedyre for brukere av Windows 95                               | 3 |
| På lydkortet                                                                 | 4 |
| Installere kortet og tilhørende maskinvare                                   | 5 |
| Installere Creative Sound Blaster AudioPCI 128 i Windows 95/98/Me            | 6 |
| Installere Creative Sound Blaster AudioPCI 128 i Windows NT 4.0/Windows 2000 | 8 |
| Teste installasjonen                                                         | 9 |
| Generelle spesifikasjoner                                                    | 0 |

Gratulerer med ditt kjøp av lydkortet Creative Sound Blaster AudioPCI 128. Med sin PCIbusshastighet og høye lydytelse er Creative Sound Blaster AudioPCI 128 det ideelle valget for PCen.

Creative Sound Blaster AudioPCI 128 har 128-stemmers wave-table-syntese med høy konvertering av samplingfrekvens, og gir dermed en høy lydkvalitet og ytelse.

I tillegg støtter Creative Sound Blaster AudioPCI 128 lokalisert tredimensjonal omgivelseslyd og romlig lydforbedring for to høyttalere. Støtte for toveis lyd muliggjør dessuten samtidig innspilling og avspilling av lyd.

|                             | Creative Sound Blaster AudioPCI 128 er kompatibel med Sound Blaster PCI, slik at det sikrer deg en nærmest perfekt Sound Blaster-kompatibilitet for gamle programmer. Bruken av Plug and Play-teknologi gjør dessuten Creative Sound Blaster AudioPCI 128 til et av de enkleste lydkortene å installere. |
|-----------------------------|----------------------------------------------------------------------------------------------------|
|                             | Vi tror at dette Creative Sound Blaster AudioPCI 128-kortet vil gi deg mange år med førsteklasses lyd på datamaskinen.                                                                                                    |
| Krav til systemet           | Lydkortet krever minst:                                                                                                    |
|                             | <ul> <li>Pentium 90 MHz eller 166 MHz (anbefalt) datamaskin med ledig PCI-spor for Windows NT 4.0 og Windows 95</li> </ul>                                                                                                    |
|                             | Pentium 166 MHz og høyre datamaskin med ledig PCI-spor for Windows 2000 og<br>Millennium Edition (Me)                                                                                                    |
|                             | □ 16 MB RAM for Windows NT 4.0 og Windows 95/98/Me (32 RAM anbefales)                                                                                                    |
|                             | □ 64 MB RAM for Windows 2000                                                                                                    |
|                             | □ Windows NT 4.0, Windows 2000 eller Windows 95/98/Me                                                                                                    |
|                             | □ Høyttalere med eller uten forsterker (Cambridge SoundWorks-høyttalere anbefales)                                                                                                    |
| Bruke denne<br>håndboken    | Denne håndboken forklarer de ulike maskinvarekomponentene på lydkortet, og viser også hvordan du installerer kortet i datamaskinen.                                                                                                    |
| Få tak i mer<br>informasjon | Se i den skjermbaserte hjelpen for Creative Sound Blaster AudioPCI 128 hvis du vil vite mer<br>om hvordan du bruker de ulike programmene i pakken.                                                                                                    |

#### Konvensjoner

Denne håndboken bruker følgende konvensjoner for å hjelpe deg å finne og identifisere informasjonen du trenger.

| Tekst i            | Representerer                                                                                           |
|--------------------|----------------------------------------------------------------------------------------------------|
| fet skrift         | Tekst som må oppgis nøyaktig slik den står.                                                             |
| kursiv skrift      | Referanse til en bok eller en stedfortreder som representerer informasjonen du må oppgi.                |
| STORE<br>BOKSTAVER | Katalognavn, filnavn eller akronym.                                                                     |
| <>                 | Symboler, bokstaver og tastenavn på tastaturet.                                                         |
| Ť                  | Notisblokk-ikonet indikerer informasjon som er spesielt viktig og<br>som du bør lese før du fortsetter. |
| " <b>F</b>         | Vekkeklokken indikerer en melding eller advarsel som kan hjelpe deg                                     |

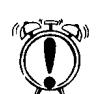

med å unngå uheldige situasjoner.

Hvis du bruker Windows 95, må du finne versjonsnummeret av Windows før du kan fortsette med "Installere Creative Sound Blaster AudioPCI 128 i Windows 95/98/Me" på side 6.

Slik finner du Windows-versjonsnummeret:

- Slå på datamaskinen. 1.
- 2. Åpne startmenyen, pek på Innstillinger og velg Kontrollpanel.
- 3. Dobbeltklikk på System-ikonet i Kontrollpanel. Versjonsnummeret for Windows 95 vises i kategorien Generelt i dialogboksen Egenskaper for system.

## Innledende prosedyre for brukere av Windows 95

- 4. Noter versjonsnummeret. Følgende mulige versjonsnumre finnes for Windows 95:
  - **4**.00.950
  - □ 4.00.950A
  - □ 4.00.950B
  - □ 4.00.950C

MIDI-enhet samtidig.

### På lydkortet

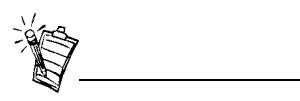

Jacker er kontaktpunkter med ett hull, mens kontakter er grensesnitt med flere pinner. Lydkortet har disse jackene og kontaktene som du kan bruke ved tilkobling til andre enheter:

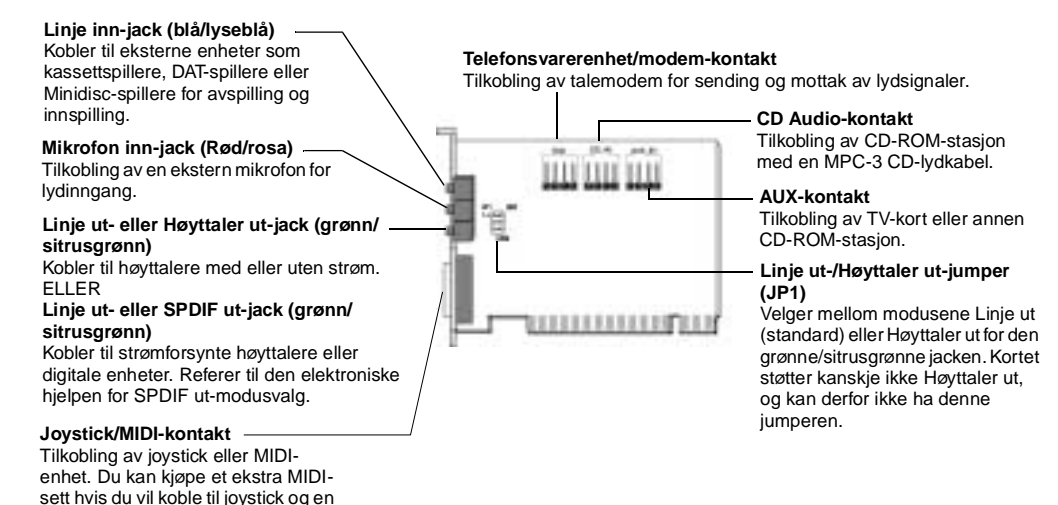

Figur 1: Jacker og kontakter på lydkortet.

### Installere kortet og tilhørende maskinvare

- 1. Slå av datamaskinen og alle periferenheter, og berør en metallplate på datamaskinen for å lade ut eventuell statisk elektrisitet.
- 2. Trekk støpselet ut av stikkontakten.
- 3. Ta dekselet av datamaskinen slik at hovedkortet og PCI-sporene vises.
- 4. Finn et tilgjengelig PCI-spor. Ta av dekkplaten bak på datamaskinen slik at det blir en åpning til lydkortets kontaktpunkter. Ta vare på skruen.
- 5. (Bare for noen modeller) Juster Linje ut-/Høyttaler ut-jumperen (JP1) som følger:
  - □ Hvis du bruker strømforsynte høyttalere for Linje ut-/Høyttaler ut-jacken, plasserer du jumperen som vist i figur 2.
  - □ Hvis du bruker ikke-strømforsynte høyttalere for Linje ut-/Høyttaler ut-jacken, plasserer du jumperen som vist i figur 3.

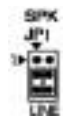

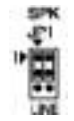

Figur 2: Linje ut-modus (standard)

Figur 3: Høyttaler ut-modus

- 6. Rett inn kortets 32-biters sporkontakt etter utvidelsessporet og trykk kortet jevnt og forsiktig inn i sporet, slik at de eksterne kontaktpunktene vender utover. Forsikre deg om at du har trykket busskontakten så langt inn som den går i utvidelsessporet.
- 7. Plugg CD-ROM-lydkabelen inn i CD-lydkontakten og høyttalerne inn i Linje ut-/Høyttaler ut-jacken (se Figur 1). Utfør eventuelle interne tilkoblinger i datamaskinen, eksempelvis tilkobling av modem eller skjermkort.
- 8. Sett på plass datamaskindekslet. Koble til alle nødvendige komponenter. Du kan nå starte datamaskinen.

| Installere Creative<br>Sound Blaster<br>AudioPCI 128 i<br>Windows 95/98/Me | <ul> <li>Installere lyddrivere</li> <li>For versjon (4.00.950/A)</li> <li>For versjon (4.00.950B/C)</li> <li>For Windows 98/Me</li> <li>Installere programvare</li> <li>Avinstallere Creative Sound Blaster AudioPCI 128</li> </ul>                                                                                                    |
|----------------------------------------------------------------------------|----------------------------------------------------------------------------------------------------|
|                                                                            | <b>Obs!</b> Når du starter datamaskinen etter at du har installert lydkortet, oppdager Windows 95/<br>98/Me det nye lydkortet automatisk.                                                                                                    |
| Installere lyddrivere                                                      |                                                                                                    |
| For versjon (4.00.950/A)                                                   | <ol> <li>I dialogboksen Oppdaget ny maskinvare for lydkortet velger du Driver levert av<br/>maskinvareprodusent og klikker på OK.</li> <li>Sett installasjons-CDen inn i CD-ROM-stasjonen.</li> <li>I dialogboksen Installer fra disk, skriver du D:\AUDIO\Språk\DRIVERS\WIN9XDRV (der<br/>D: representerer CD-ROM-stasjonen og Språk representerer språkversjonen av programvaren du<br/>vil installere) og velg OK.</li> </ol> |
|                                                                            | 4. Følg anvisningene på skjermen for å fullføre installasjonen av lyddriverne.                                                                                                    |
| For versjon (4.00.950B/C)                                                  | 1. Sett installasjons-CDen inn i CD-ROM-stasjonen.                                                                                                    |
|                                                                            | 2. Velg Neste i veiviseren for oppdatering av enhetsdriver.                                                                                                    |
|                                                                            | 3. Velg Andre plasseringer.                                                                                                    |
|                                                                            | 4. Skriv inn banen eller velg Bla gjennom for å velge banen til stedet der driverne er plassert (det vil si <b>D:\AUDIO\</b> <i>Språk</i> \ <b>DRIVERS\WIN9XDRV</b> , der D: representerer CD-ROM-stasjonen og <i>Språk</i> representerer språkversjonen av programvaren du vil installere) og velg <b>OK</b> .                                                                                                    |

|                                                        | 5.             | Velg <b>Fullfør</b> .<br>Hvis du blir bedt om å sette inn installasjons-CDen igjen, klikker du på <b>OK</b> og gjentar fra<br>punkt 4.<br>Lyddriverne er nå kopiert til systemet.                                                                                                    |
|--------------------------------------------------------|----------------|----------------------------------------------------------------------------------------------------|
| For Windows 98/Me                                      | 1.             | Sett inn installasjons-CDen for Creative Sound Blaster AudioPCI 128 og velg Neste.                                                                                                    |
|                                                        | 2.             | Velg alternativet Søk etter den beste driveren for enheten (anbefalt) og velg Neste.                                                                                                    |
|                                                        | 3.             | Tøm avkrysningsboksene og merk bare av for <b>Spesifiser plassering</b> . Skriv inn banen til stedet der driverne er plassert (det vil si <b>D:\AUDIO\</b> <i>Språk</i> \ <b>DRIVERS\WIN9XDRV</b> , der D: representerer CD-ROM-stasjonen og <i>Språk</i> representerer språkversjonen av programvaren du vil installere) og velg <b>Neste</b> . |
|                                                        | 4.             | Velg Neste for å installere driverne for Windows 98/Me.                                                                                                    |
|                                                        | 5.             | Velg Fullfør når installasjonen er ferdig.                                                                                                    |
|                                                        | 6.             | Start maskinen på nytt når du får beskjed om det.                                                                                                    |
| Installere programvare                                 | 1.             | Kontroller at installasjons-CDen er i CD ROM-stasjonen. Dobbeltklikk på <b>Min</b><br><b>datamaskin</b> -ikonet på Windows-skrivebordet, og deretter dobbeltklikk på ikonet for CD-<br>ROM-stasjonen.                                                                                                    |
|                                                        | 2.             | Installasjonsskjermbildet for Creative Sound Blaster AudioPCI 128 vises.<br>Velg <b>OK</b> .                                                                                                    |
|                                                        | 3.             | Følg anvisningene på skjermen for å fullføre installasjonen.                                                                                                    |
|                                                        | 4.             | Start maskinen på nytt når du får beskjed om det.                                                                                                    |
| Avinstallere Creative<br>Sound Blaster<br>AudioPCI 128 | 1.<br>2.<br>3. | Velg Start -> Innstillinger -> Kontrollpanel.<br>Dobbeltklikk på Legg til/fjern programmer.<br>Åpne kategorien Installer/avinstaller og velg Creative Sound Blaster AudioPCI 128.                                                                                                    |
|                                                        | 4.             | Klikk på Legg unijern og verg ja har du om sputt om du vir ijerne programvaren.                                                                                                    |

| Installere Creative<br>Sound Blaster<br>AudioPCI 128 i<br>Windows NT 4.0/<br>Windows 2000 | <ul> <li>Installere lyddrivere</li> <li>Avinstallere Creative Sound Blaster AudioPCI 128</li> <li>Hvis en feilmelding om Windows NT 4.0 Tjenestekontroll-behandling vises</li> </ul>                                                                                                    |
|-------------------------------------------------------------------------------------------|----------------------------------------------------------------------------------------------------|
| Installere lyddrivere                                                                     | <ol> <li>Sett installasjons-CDen inn i CD-ROM-stasjonen.<br/>Installasjonsskjermbildet vises.</li> <li>Følg anvisningene på skjermen for å fullføre installasjonen.</li> </ol>                                                                                                    |
| Avinstallere Creative<br>Sound Blaster<br>AudioPCI 128                                    |                                                                                                    |
| Windows NT 4.0                                                                            | <ol> <li>Velg Start -&gt; Innstillinger -&gt; Kontrollpanel.</li> <li>Dobbeltklikk på Multimedia-ikonet.</li> <li>Åpne kategorien Lydenheter, velg alle oppførte lydenheter og klikk på Fjern. Velg Ja når<br/>du blir spurt om du vil fjerne driveren.</li> <li>Lukk Multimediaegenskaper-vinduet og start datamaskinen på nytt.</li> </ol>  |
| Windows 2000                                                                              | <ol> <li>Velg Start -&gt; Innstillinger -&gt; Kontrollpanel.</li> <li>Dobbeltklikk på Legg til/fjern programmer i Kontrollpanel-vinduet.</li> <li>I dialogboksen Legg til/fjern programmer velger du oppføringen Creative Ensoniq<br/>AudioPCI, og velger Legg til/fjern.</li> <li>Når avinstallasjonen er utført, velger du Lukk.</li> </ol> |

Hvis en feilmelding om Windows NT 4.0 Tjenestekontrollbehandling vises... Hvis du får feilmeldinger når du starter systemet på nytt, er det fordi du har fjernet et lydkort fra datamaskinen etter at installasjonen av Creative Sound Blaster AudioPCI 128-kortet var fullført. Driverne for det manglende kortet finner ikke kortet.

#### Slik løser du dette problemet:

- 1. Logg på datamaskinen som Administrator.
- 2. Velg Start -> Innstillinger -> Kontrollpanel.
- 3. Dobbeltklikk på Multimedia-ikonet og åpne kategorien Enheter.
- 4. I listen under disse oppføringene
  - □ Lydenheter
  - □ MIDI-enheter og instrumenter

fjerner du alle oppføringene, bortsett fra:

- □ Audio for Creative Sound Blaster AudioPCI 128
- □ MIDI for Creative Sound Blaster AudioPCI 128
- 5. Klikk på **OK** for å lukke dialogboksen. Driverne er fjernet.

#### Teste installasjonen

Når driverne er installert, kan du bruke Creative PlayCenter til å teste om lydkortet fungerer som det skal.

- 1. Velg Start -> Programmer -> Creative -> Creative PlayCenter.
- 2. Start Windows Explorer, og bla deg frem til en mappe som inneholder en fil med filtypen WAV.
- 3. Dra WAV-filen fra Windows Explorer til PlayCenter. Du skal nå høre at lyden spilles av. Hvis det oppstår noen problemer, kan du se under "Troubleshooting in Windows 95/98/Me" i den skjermbaserte hjelpen Creative Sound Blaster AudioPCI 128.

## Generelle spesifikasjoner

| Wave-table-syntese         | Creative syntesemotor                                                              |
|----------------------------|------------------------------------------------------------------------------------|
|                            | Digital effekt-motor for resonans og refreng                                       |
|                            | 128-stemmers polyfon og multitimbre-kapasitet                                      |
|                            | 2 MB, 4 MB og 8 MB samplingssett følger med                                        |
| 3D-lydteknologi            | Støtte for Microsoft DirectSound- og DirectSound3D-lydteknologi i tohøyttalermodus |
|                            | Multialgoritme-resonans og -refreng                                                |
| Minne-delsystem            | Bruker systemminne for lydprøver i wave-table-format                               |
|                            | Brukerkonfigurerbar for 2 MB, 4 MB eller 8 MB                                      |
| MIDI-grensesnitt/joystick- | Innebygd 15-pinners MIDI-grensesnitt (kabel selges separat)                        |
| port                       | Kompatibel med Sound Blaster og MPU-401 UART-modi                                  |
|                            | IBM-kompatibel 15-pinners joystick-port med analog støtte                          |
| Kontaktpunkter på kortet   | Linje inn                                                                          |
|                            | Mikrofon inn                                                                       |
|                            | Linje ut/Høyttaler ut eller linje ut/SPDIF ut                                      |
|                            | MIDI/Joystick-port                                                                 |
|                            | Telesvarerenhet (TAD) inn/ut                                                       |
|                            | CD Audio inn                                                                       |
|                            | Auxiliary inn                                                                      |
| Fungerer med følgende      | Generell MIDI                                                                      |
| standarder                 | Plug-and-Play                                                                      |

□ Sound Blaster PCI

□ Microsoft DirectSound, DirectSound3D og EAX

#### **Creative Mixer**

- 6 kanals Mixer-kontroll for tilgang til CD, Auxiliary, Mikofon, Linje, Music Synthesizer og Digital Audio
  - D Romlig lyd (3D)-kontroll for Digital Audio og Music Synthesizer
  - □ Resonans- og refrengkontroll for Music Synthesizer

Ingen deler av denne publikasjonen kan reproduseres eller overføres på noen som helst måte uten skriftlig samtykke fra Creative Technology Ltd.

Copyright © 2000 Creative Technology Ltd. Med enerett.

Versjon 1.0 Oktober 2000

Sound Blaster og Blaster er registrerte varemerker og Sound Blaster Live!-logoet, Sound Blaster PCI-logoet, Environmental Audio, Creative Multi Speaker Surround er varemerker for Creative Technology Ltd. i USA og/eller andre land.

Microsoft, MS-DOS og Windows er registrerte varemerker for Microsoft Corporation.

Alle andre produkter er varemerker eller registrerte varemerker for sine respektive eiere.